#### ×

# Manter Subsistema de Abastecimento

O objetivo desta funcionalidade é manter os dados do subsistema cadastrados no GSAN, podendo ser acessada no caminho: Gsan > Operacional > Subsistema de Abastecimento > Manter Subsistema de Abastecimento.

O usuário seleciona a opção "Manter Subsistema de Abastecimento" e o sistema, inicialmente, exibe a tela de filtro, para que sejam informados os parâmetros sobre os subsistemas de abastecimento cadastrados, que podem ser filtrados pelas seguintes opções:

- Código;
- Descrição;
- Descrição Abreviada;
- Sistema de Abastecimento;
- Indicador de Uso;

Verifica preenchimento dos campos

 Caso o usuário não informe ou selecione o conteúdo de algum campo necessário à alteração do serviço, será exibida a mensagem "Informe « nome do campo que não foi preenchido ou selecionado »".

Atualização Realizada por outro usuário

 Caso o usuário esteja tentando atualizar a ocorrência e a mesma já tenha sido atualizada durante a manutenção corrente, o sistema exibe a mensagem "Essa Subsistema Abastecimento foi atualizado por outro usuário". Realize uma nova atualização".

Subsistema Abastecimento possui vínculos no sistema

 Caso o usuário tenha selecionado um Subsistema de Abastecimento, que possua outros vínculos no sistema, será exibida a mensagem "Não é possível excluir o(s) subsistema(s) abastecimento devido a vínculos com outras informações.".

Informe os parâmetros que julgar necessários e clique no botão Filtrar

|                           | Gsan -> Operacional -> Subsistema de Abastecimento -> Manter Subsiste | ema Abastecimento |
|---------------------------|-----------------------------------------------------------------------|-------------------|
| Filtrar Subsistem         | a de Abastecimento                                                    |                   |
|                           |                                                                       |                   |
| Para filtrar um subsistem | a de abastecimento no sistema, informe os dados abaixo:               | 🗹 Atualizar       |
| Código:                   |                                                                       |                   |
| Descrição:                |                                                                       |                   |
|                           | Iniciando pelo texto                                                  |                   |
| Descrição Abreviada:      |                                                                       |                   |
| Sistema de                | <b></b>                                                               |                   |
| Abastecimento:            |                                                                       |                   |
| Limpor                    | ⊖ Ativo ⊖ Inativo ⊜ Iodos                                             | Filtror           |
|                           |                                                                       |                   |
|                           |                                                                       |                   |
|                           |                                                                       |                   |
|                           |                                                                       |                   |
|                           |                                                                       |                   |

Com base nos parâmetros informados, o sistema exibe a tela resultante do filtro, conforme abaixo.

Para excluir um ou mais itens, marque no(s) checkbox(s) correspondente(s), ou para remover todos

Remover

os itens, clique no hiperlink **Todos** e, em seguida, clique no botão

Para gerar o relatório dos setores cadastrados clique no botão 🧼, conforme modelo apresentado abaixo.

Gsan -> Operacional -> Subsistema de Abastecimento -> Manter Subsistema Abastecimento

| Manter Subsistema de Abastecimento |        |                   |                     |                             |
|------------------------------------|--------|-------------------|---------------------|-----------------------------|
| Todos                              | Código | Descrição         | Descrição Abreviada | Sistema de<br>Abastecimento |
|                                    | 4      | SUBSISTEMA TAP-4  | НННН                | SISTEMA ALTO DO CEU         |
|                                    | 5      | SUBSISTEMA TAP-5  | TESTE               | SISTEMA TAPACURA            |
|                                    | 21     | SUBSISTEMA TAP-21 |                     | SISTEMA VERTENTES           |
|                                    | 23     | SUBSISTEMA TAP-23 | TATTA               | SISTEMA VERTENTES           |
|                                    | 34     | SUBSISTEMA TAP-34 |                     | SISTEMA ALTO DO CEU         |
|                                    | 36     | SUBSISTEMA TAP-36 | 123                 | SISTEMA ALTO DO CEU         |
|                                    | 39     | SUBSISTEMA TAP-39 | RK                  | SISTEMA ALTO DO CEU         |
|                                    | 47     | SUBSISTEMA TAP-47 | TRI                 | SISTEMA ALTO DO CEU         |
|                                    | 48     | SUBSISTEMA TAP-48 | D                   | SISTEMA ALTO DO CEU         |
|                                    | 49     | SUBSISTEMA TAP-49 | Н                   | SISTEMA ALTO DO CEU         |
| Remover Voltar Filtro              |        |                   |                     |                             |

Para atualizar um item, clique no hiperlink do campo "Descrição", Tela "Manter Subsistema de Abastecimento", e será exibida a tela abaixo. Faça as modificações que julgar necessárias e clique no

botão Atualizar

|                                                       | Gsan -> Operacional -> Atualizar Subsistema de Abastecimento |
|-------------------------------------------------------|--------------------------------------------------------------|
| Atualizar Subsistema de Abast                         | ecimento                                                     |
| Para atualizar o subsistema de abastecimer<br>Código: | nto, informe os dados abaixo:<br>4                           |
| Descrição: *                                          | SUBSISTEMA TAP-4                                             |
| Descrição Abreviada:                                  | НННН                                                         |
| Sistema de Abastecimento Principal: *                 | SISTEMA ALTO DO CEU -                                        |
| Sistemas de Abastecimento<br>Secundários:             | SISTEMA TAPACURA<br>SISTEMA VERTENTES                        |
| Indicador de Uso*                                     | ● Ativo ○ Inativo                                            |
| Voltar Desfazer Cancelar                              | Campos obligatorios Atualizar                                |

## **Preenchimento dos Campos**

| Campo                                    | Orientações para Preenchimento                                                                                                    |
|------------------------------------------|----------------------------------------------------------------------------------------------------|
| Código                                   | Este campo será exibido pelo sistema e não permite alteração.                                                                                                    |
| Descrição(*)                             | Campo obrigatório - Informe a descrição do subsistema de<br>abastecimento, com no máximo 20 (vinte) caracteres.<br>Não é permitido caracteres especiais.                                                      |
| Descrição Abreviada                      | Informe a descrição abreviada do subsistema de abastecimento, com no<br>máximo 06 (seis) caracteres.<br>Não é permitido caracteres especiais.                                                                 |
| Sistema de Abastecimento<br>Principal(*) | Campo obrigatório - Selecione uma das opções disponibilizadas pelo<br>sistema.                                                                                                    |
| Sistemas de Abastecimento<br>Secundários | Selecione uma das opções disponibilizadas pelo sistema, clicando sobre<br>o item desejado.<br>Para selecionar mais de uma opção, mantenha a tecla "Ctrl"<br>presssionada e clique nos demais itens desejados. |
| Indicador de Uso(*)                      | Campo obrigatório - Marque a opção "Ativo", para o ítem que se<br>encontra disponível para uso no sistema, caso contrário, marque a opção<br>"Inativo".                                                       |

### MODELO DE RELATÓRIO: SUBSISTEMAS DE ABASTECIMENTO CADASTRADOS

Observamos no ralatório os itens que estão impressos em "Vermelho", representam os itens que se encontram "Inativos" para uso no sistema.

|         |           |            | Subsistemas de | Abastecimento Cada  | strados              | PAG 1/1<br>08/07/2014<br>09:29:44 |
|---------|-----------|------------|----------------|---------------------|----------------------|-----------------------------------|
| Código: |           | Descrição: | À              | Descriç             | ão Abreviada:        |                                   |
| Sistema | Abastecim | ento:      |                | Indicad             | or Uso:              |                                   |
| C6d igo | Descrição | >          |                | Descrição Abreviada | Sistema Abasteciment | ω                                 |
| 4       | SUBSISTER | NA TAP-4   |                | нинин               | SISTEMA ALTO DO CEU  |                                   |
| 5       | SUBSISTE  | MA TAP-5   |                | TESTE               | SISTEMA TAPACURA     |                                   |
| 21      | SUBSISTE  | MA TAP-21  |                |                     | SISTEMA VERTENTES    |                                   |
| 23      | SUBSISTER | MA TAP-23  |                | татта               | SISTEMA VERTENTES    |                                   |
| 34      | SUBSISTER | 4A TAP-34  |                |                     | SISTEMA ALTO DO CEU  |                                   |
| 36      | SUBSISTER | MA TAP-36  |                | 123                 | SISTEMA ALTO DO CEU  |                                   |
| 39      | SUBSISTER | 4A TAP-39  |                | RK                  | SISTEMA ALTO DO CEU  |                                   |
| 47      | SUBSISTER | 4A TAP-47  |                | TRI                 | SISTEMA ALTO DO CEU  |                                   |
| 48      | SUBSISTER | MA TAP-48  |                | D                   | SISTEMA ALTO DO CEU  |                                   |
| 49      | SUBSISTE  | 4A TAP-49  |                | ні                  | SISTEMA ALTO DO CEU  |                                   |
| 61      | SUBSISTE  | MA TAP-61  |                | к                   | SISTEMA ALTO DO CEU  |                                   |
| 81      | SUBSISTE  | 4A 01      |                | SUB01               | SISTEMA VERTENTES    |                                   |
| 83      | TESTE IP? | ð          |                | TI                  | SISTEMA ALTO DO CEU  |                                   |

### Tela de Sucesso

| Sucesso                                                              | Gsan -> Operacional -> Atualizar Subsistema de Abastecimento |
|----------------------------------------------------------------------|--------------------------------------------------------------|
| Subsistema de abastecimento SUBSISTEMA TAP-4 atualizado com sucesso. |                                                              |
| Menu Principal                                                       | Realizar outra Manutenção de Subsistema de Abastecimento     |

## Funcionalidade dos Botões

| Botão  | Descrição da Funcionalidade                                           |
|--------|-----------------------------------------------------------------------|
| Limpar | Ao clicar neste botão, o sistema limpa o conteúdo dos campos na tela. |

Base de Conhecimento de Gestão Comercial de Saneamento - https://www.gsan.com.br/

| Botão         | Descrição da Funcionalidade                                                                          |
|---------------|----------------------------------------------------------------------------------------------------|
| Filtrar       | Ao clicar neste botão, o sistema comanda a execução do filtro, com base nos parâmetros informados.   |
| Remover       | Ao clicar neste botão, o sistema remove das bases de dados o(s) item(ns) selecionado(s) no checkbox. |
| Voltar Filtro | Ao clicar neste botão, o sistema retorna à tela de filtro.                                           |
| Voltar        | Ao clicar neste botão, o sistema retorna à tela anterior.                                            |
| <b>1</b>      | Ao clicar neste botão, o sistema gera o relatório SUBSISTEMAS DE ABASTECIMENTO CADASTRADOS.          |
| Desfazer      | Ao clicar neste botão, o sistema desfaz o último procedimento realizado.                             |
| Cancelar      | Ao clicar neste botão, o sistema cancela a operação e retorna à tela principal.                      |
| Atualizar     | Ao clicar neste botão, o sistema comanda a atualização dos dados nas bases de dados.                 |

Clique aqui para retornar ao Menu Principal do GSAN

From:

https://www.gsan.com.br/ - Base de Conhecimento de Gestão Comercial de Saneamento

Permanent link:

https://www.gsan.com.br/doku.php?id=ajuda:operacional:manter\_subsistema\_de\_abastecimento&rev=1446122990

Last update: 31/08/2017 01:11

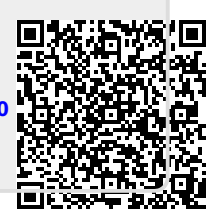